## 12. メールアドレスの有効確認

メールアドレス入力誤りや受信設定の確認を行い、施設からのお知らせを受け取ることができるか を確認するための機能です。

登録済利用者情報照会画面にて「確認メールを送る」ボタンをクリックした際に、

システムよりメールアドレス確認のメールが送信されます。

そのメールに記載の URL をクリックすることでメールアドレスの確認が完了となります。

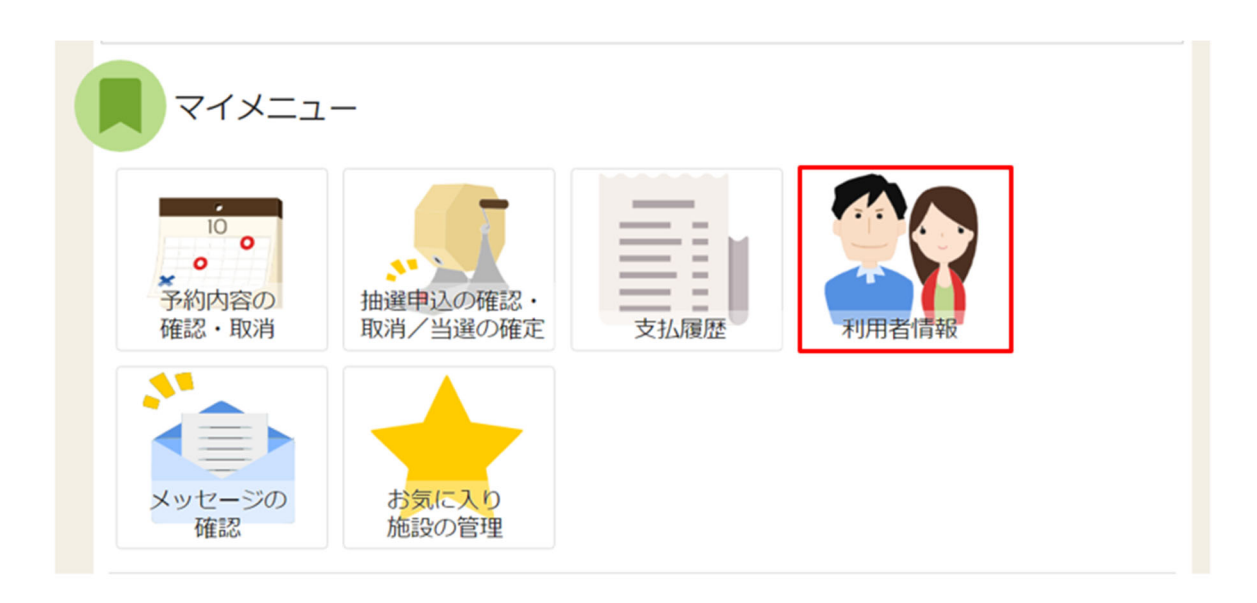

メールアドレスの確認メールを送信するには、マイメニューの「利用者情報」を押します。

| Home > 利用者情報メニュー<br>利用者情報メニュー<br>ご利用になるサービスを選んでください。 |           |            |       |
|------------------------------------------------------|-----------|------------|-------|
| 登録済利用者                                               | 登録済利用者    |            |       |
| Длянні                                               | IHTIKOVQQ | The second |       |
|                                                      |           |            |       |
| ☆ 一番上へ 🖌 🖨 Homeに戻る                                   | 5         |            | く前に戻る |

「登録済利用者情報照会」を押します。

利用者操作マニュアル

団体の場合

| 登録済利用者情報照会           |                   |
|----------------------|-------------------|
|                      | s                 |
| ▲ 団体                 |                   |
| 団体情報                 |                   |
| 団体名                  | いろはテニスサークル        |
| 団体名力ナ                | イロハテニスサークル        |
| 団体人数                 | 10 人              |
| 発足年月日                | 2000/2/1          |
| 構成員情報                |                   |
| 1 🗸 構成員名             | 代表都 法终者 山田 治郎     |
| 構成員名力ナ               | ヤマダ ジロウ           |
| 郵便番号                 | 333-3333          |
| 住所(市区町村)             | いろは市いろは町3-4       |
| 住所(アパート名等)           | いろはアパート109        |
| 電話番号1                | 090-3333-3333     |
| 電話番号 2               |                   |
| 電話番号 3               |                   |
| システムからの自動連絡メール       | 必要                |
| 登録済メールアドレスが有効か       | 未確認 確認メールを送る      |
| メールアドレス              | iroha@example.com |
| 生年月日                 | 1970年11月2日        |
| 勤務先 / 学校等の名称         |                   |
| 勤務先 / 学校等の郵便番号       |                   |
| 勤務先 / 学校等の住所(市区町村)   |                   |
| 勤務先 / 学校等の住所(アパート名等) |                   |
| 2 🗸 構成員名             | 山田 花子             |
| 一番上へ ★ Homeに戻る       | く前に思              |

| システムからの自動連絡メール | 必要                |
|----------------|-------------------|
| 登録済メールアドレスが有効か | 未確認 確認メールを送る      |
| メールアドレス        | iroha@example.com |

「確認メールを送る」ボタンをクリックします。

利用者操作マニュアル

【システムより送信されるメール】

| 様が登録されたメールアドレスが有効かどうか確認す                                   |
|------------------------------------------------------------|
| る URL をお送りします。                                             |
| メールアドレス確認のため、下記 URL にアクセスしてください。                           |
| https:// /user/MailAddressEnabledCheck?                    |
| person=RpcEU5uTmeEFJWePoDfGAGkS6K7mKG0LCyYWWJua2zA=&mail   |
| =KpkPVKMq9EklVjhuGfTS2/bxZzJyccYCke93AXROxoQ=&token=wdugUn |
| HBQFA1xxDv                                                 |
|                                                            |
| ※上記 URL は送信より 24 時間経過すると無効になります。                           |
| 時間内にアクセスしてください。                                            |

「確認メールを送る」ボタンのクリック後、上記のようなメールが登録されたメールアドレスに 届きます。

※「fukuoka-sisetuyoyaku@11489.jp」を受信できるように設定しておいてください。

なお、このアドレスは送信専用です。返信されても対応しかねますので、ご了承ください。

【URL クリック後表示画面】

| Kome > メールアドレス有効確認<br>メールアドレス有効確認<br>以下のメールアドレスが有効であることを確認しました。 |  |
|-----------------------------------------------------------------|--|
| 団体名/利用者名                                                        |  |
| 氏名                                                              |  |
| メールアドレス                                                         |  |

URLをクリックすると「メールアドレス有効確認」画面が表示されます。 この画面が表示されれば正常にメールアドレス有効確認が完了しています。

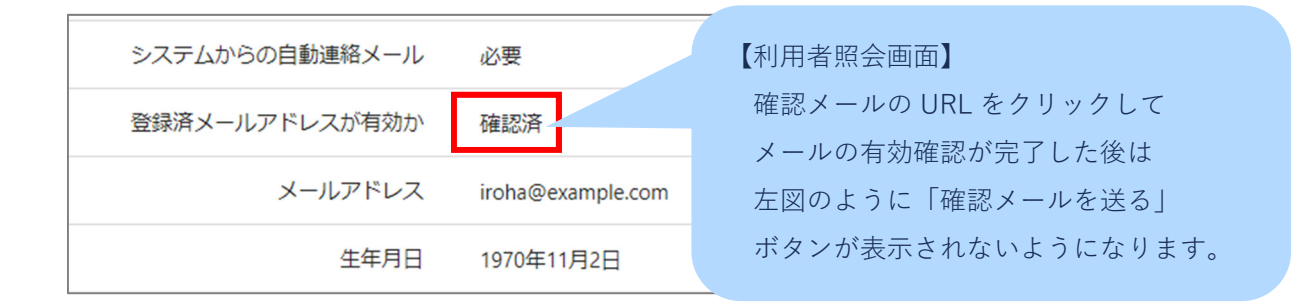